#### 32. Korrespondenz

- ✓ Einzel- und Serienbriefe aus den Einheiten
- ✓ Briefe per Post und/oder Email versenden
- ✓ Briefe archivieren.
- ✓ Einzel- und Serienbriefe aus den Adressen
- ✓ Handwerker-Aufträge mit Angaben zu Eigentümer und Mieter für eine schnellere Kommunikation
- ✓ Archivieren Sie versendete Briefe mit wenig Aufwand direkt nach dem Erstellen und Druck.
- ✓ Organisieren Sie oft genutzte Brief-Vorlage, um diese direkt mit den gewünschten Daten verbinden zu lassen. Das ganze sogar ohne installierte Office-Software.

#### 32.1 Briefe aus den Einheiten

Wählen Sie auf der Startseite das Objekt an deren Eigentümer/Mieter Sie einen Rundbrief/eine Rundmail senden möchten.

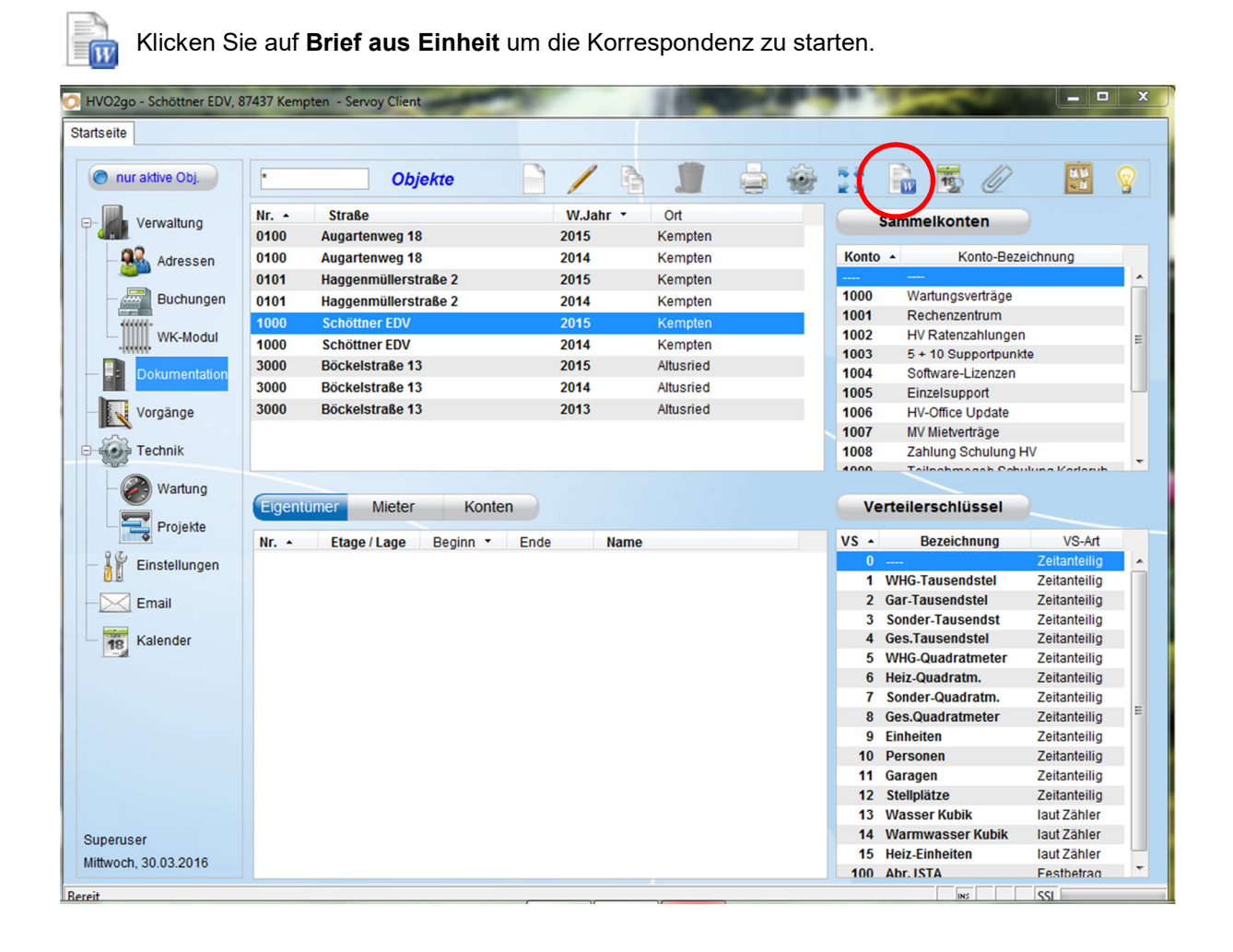

Es öffnet sich das Fenster für die Auswahl der Empfänger.

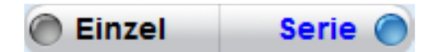

HVO2go geht automatisch von der Versendung eines **Einzelbriefes** aus. Wählen Sie aus ob Sie einen Einzelbrief oder einen Serienbrief erstellen möchten.

#### Einzelbrief

| > HVO2go - Schöttner EDV, 87437 Kempten - Servoy Client                                       |                                                     |                                                                                                    |  |  |  |  |  |  |  |
|-----------------------------------------------------------------------------------------------|-----------------------------------------------------|----------------------------------------------------------------------------------------------------|--|--|--|--|--|--|--|
| Startseite Brief erstellen                                                                    |                                                     |                                                                                                    |  |  |  |  |  |  |  |
| Einzel Serie      Für Einzelbriefe wird die aktuell im Hauptfenster gewählte Einheit genutzt! | Dokument für P<br>Dokument für E<br>Email-Vorlage a | Post-Versand       Brief aus Objektfenster   N:KRATZADO/HV-BRIE •         Email-Versand       Brief aus Objektfenster   N:KRATZADO/HV-BRIE •         auswählen       Standard-Vorlage   Post von Ihrer Hausverwaltung • |  |  |  |  |  |  |  |
| 🔒 🖂 Nr 🔺 Etage/Lage 🛛 Firm                                                                    | a Name                                              | Ort Beginndat 🔻 Endedatum                                                                                                    |  |  |  |  |  |  |  |
| 🔲 🔽 1 Whg1,GA,Hobb SOGGL                                                                      | Walter Soggi                                        | Kempten 01.01.1995                                                                                                    |  |  |  |  |  |  |  |
| 🔲 📝 2 Whg2,GA5,Hob ALT JOHANN                                                                 | Johann und Birg                                     | Altusried 01.01.1995                                                                                                    |  |  |  |  |  |  |  |
|                                                                                               | Anton und Llorto                                    | Nommingon 01.01.1005                                                                                                    |  |  |  |  |  |  |  |

#### Serienbrief

| HVO2go - Schöttner EDV, 87437 Kempter | HVO2go - Schöttner EDV, 87437 Kempten - Servoy Client |                 |                 |                     |                     |                    |                |  |
|---------------------------------------|-------------------------------------------------------|-----------------|-----------------|---------------------|---------------------|--------------------|----------------|--|
| Startseite Brief erstellen            |                                                       |                 |                 |                     |                     |                    |                |  |
| Cinzel Serie                          |                                                       | Dokument für P  | ost-Versand     | Brief aus Objektfer | nster   N:\KRATZAD  | O\HV-BRIE          |                |  |
|                                       |                                                       |                 | Dokument für E  | mail-Versand        | Brief aus Objektfer | nster   N:\KRATZAD | O\HV-BRIE ▼    |  |
|                                       |                                                       |                 | Email-Vorlage a | uswählen            | Standard-Vorlage    | Post von Ihrer Hau | usverwaltung 👻 |  |
| 📄 🖂 Nr 🔺 Etage/Lage                   | Firma                                                 | Na              | me              |                     | Ort                 | Beginndat 🔻        | Endedatum      |  |
| 📄 🔽 1 Whg1,GA,Hobb                    | SOGGL                                                 | Walter Soggl    |                 | Kempten             |                     | 01.01.1995         |                |  |
| 🔲 🗹 2 Whg2,GA5,Hob                    | ALT JOHANN                                            | Johann und Birg |                 | Altusried           |                     | 01.01.1995         |                |  |
| V 3 Whg3,GA 1                         | JURS                                                  | Anton und Herta |                 | Memmingen           |                     | 01.01.1995         |                |  |
| 📝 🗐 4 Whg4, GA 2                      | RITTER                                                | Herr Prof. Kurt |                 | Memmingen           |                     | 01.01.1995         |                |  |
| ▼ 5 Whg5,GA4+Ste                      | SOGGL                                                 | Walter Soggl    |                 | Kempten             |                     | 01.03.2009         |                |  |
| 📝 🗐 6 Whg6,St.3+4                     | SCHÖTTNER A.+A.                                       | Anja und Armin  |                 | Kempten             |                     | 01.01.2013         |                |  |
| 7 1.0G rechts                         | KURT STRIEGEL                                         | Kurt Striegel   |                 | Musterhausen        |                     | 16.05.2014         |                |  |

Für einen Versand per Post haben Sie die Möglichkeit, einen vorgefertigten Brief aus den **Favoriten** zu wählen oder eine Steuerdatei für eine spätere Verarbeitung abzulegen, welche alle notwendigen Daten für die Erstellung des Briefes enthält.

| Dokument für Post-Versand  | Brief aus Objektfenster   N:\KRATZADO\HV-BRIE 👻    |
|----------------------------|----------------------------------------------------|
| Dokument für Email-Versand | Brief aus Objektfenster   N:\KRATZADO\HV-BRIE 👻    |
| Email-Vorlage auswählen    | Standard-Vorlage   Post von Ihrer Hausverwaltung 👻 |

Wenn Sie nur eine Steuerdatei erstellen möchte, belassen Sie bitte die Auswahl ... kein Dokument ausgewählt in der Vorlagen-Auswahl für den Post-Versand.

# Serienbrief an mehrere Eigentümer/Mieter

Wenn Sie einen Serienbrief an mehrere Eigentümer/Mieter schreiben möchten, setzen Sie auf der linken Seite entsprechend Haken.

Für einen **Serienbrief** setzen Sie die Haken unter dem MS-Word-Symbol, in der Liste der Einheiten.

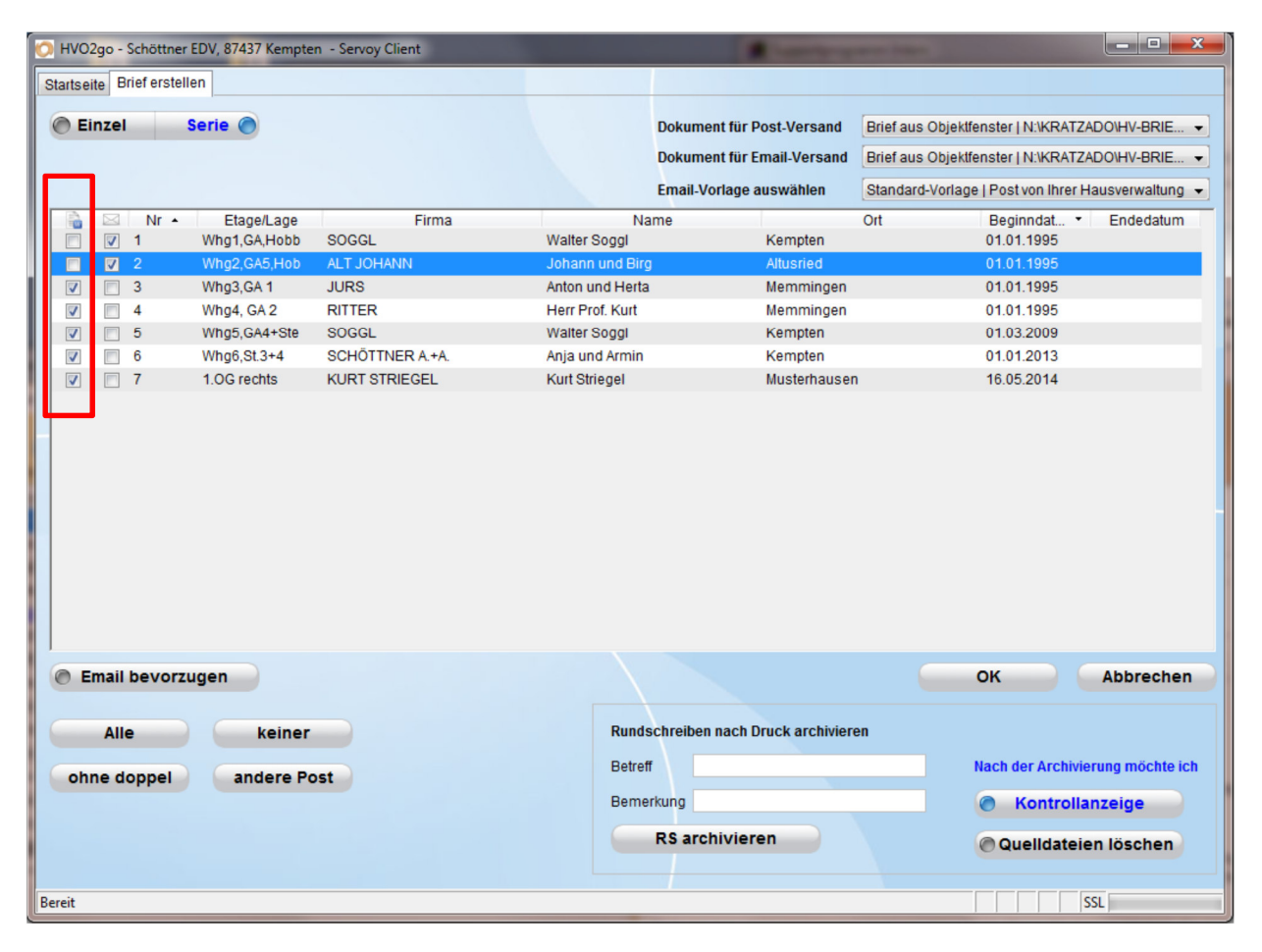

Mit einem Klick auf **OK** starten Sie die Verarbeitung. Die Steuerdatei (**STEUERDA.XLS**) wird unter C:/WINWORD (bei Mac OSX /WINWORD) abgelegt und liegt zur weiteren Verarbeitung bereit.

Wenn Sie ein **Dokument für Post-Versand** gewählt haben, liegt der fertig zusammengeführte Brief unter **C:/WINWORD/ARCHIV.doc** (bei Mac OSX /WINWORD/ARCHIV.doc). Sollten Sie auf dem Client-PC eine Office-Software installiert haben, öffnet HVO2go den zusammengeführten Brief zur Kontrolle.

Nach der Kontrolle und eventuellen Korrekturen Sollten Sie das Dokument erneut **unter gleichem Namen speichern**. Das ist notwendig, um die endgültige Version des Dokumentes im **Archiv** von HVO2go ablegen zu lassen.

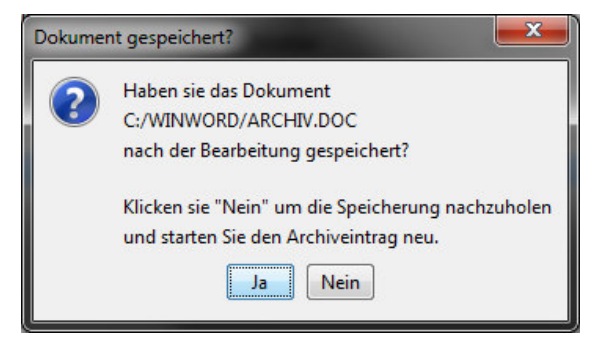

Für eine automatische Archivierung muss der Brief aus einen HVO2go-Favoriten erstellt worden sein oder unter C:/WINWORD/ARCHIV.doc gespeichert werden.

HVO2go fragt zur Sicherheit nach, ob sämtliche nachträglichen Änderungen im Dokument wirklich gespeichert wurden.

# **Briefe archivieren**

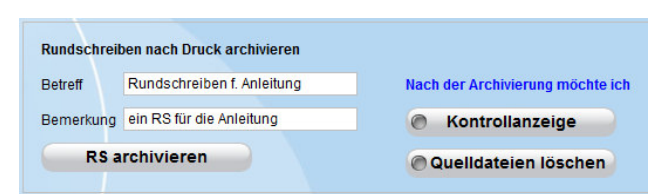

Geben Sie dem Brief im rechten unteren Fenster-Bereich einen eindeutigen **Betreff** und ggf. eine kurze **Bemerkung**. Legen Sie fest, ob Sie den Brief nach der Ablage im Archiv nochmals zur **Kontrolle** anschauen möchten und, ob die Quelldatei nach der Archivierung

gelöscht werden soll.

Um den Brief im Archiv abzulegen, klicken Sie auf **RS archivieren**. Der Brief wird dann dem aktuellen Objekt zugeordnet. Der Betreff und die Bemerkung werden aus den gerade eingegebenen Werten gebildet und Datum sowie Benutzer werden automatisch befüllt.

Der Brief ist sofort im Archiv einsehbar.

| 🔿 HVO2go - Schöttner El   | DV, 87437 Kempten - Serv | oy Client        |                                                 |                                          | -                              |                            |            | X |
|---------------------------|--------------------------|------------------|-------------------------------------------------|------------------------------------------|--------------------------------|----------------------------|------------|---|
| Startseite Brief erstelle | n Dokumentation          |                  |                                                 |                                          |                                |                            |            |   |
| 0101 - Haggenr            | nüllerstraße 2           |                  | Filter                                          | ALLE                                     | 🔊 alle Objekte                 | P/NJ                       | 1          |   |
| Dok Archiv                | Tagebuch                 | 🖉 von-bis        | 16.05.2014                                      | 16.05.2014                               | O Vorschau                     | Ŭ                          |            |   |
| Archiv                    | © Bilder                 | Datum 🔻          | Betroff                                         |                                          | Bemerkung                      | Person                     | Typ        |   |
| Beschlüsse                | Expose                   | 16.05.2014 Run   | dschreiben f. Anleitung                         | ein RS für                               | die Anleitung                  | Silvio Wolf                | DOC        |   |
| Verträge                  | Objektdetail             | 13.05.2014 ***G  | esamtkosten der Eigen<br>orauszahlungen von Eig | tümer 20 automatis<br>jentümer automatis | ch archiviert<br>ch archiviert | Silvio Wolf<br>Silvio Wolf | pdf<br>pdf |   |
| Schlüssel                 | Inventar                 | 13.05.2014 ***Ei | igentümer-Anteile 2013<br>ermögensstand 2013    | automatis                                | ch archiviert                  | Silvio Wolf<br>Silvio Wolf | pdf<br>xls |   |

## 32.1.2 Rundschreiben per Email und Post

**HINWEIS**: Um Rundschreiben auch per Email senden zu können, benötigen Sie das Email-Zusatzmodul.

Erstellen Sie Einzel- und Serienbriefe aus den Objekten in wenigen Schritten, ohne an eine bestimmte Office-Software gebunden zu sein.

| 🕞 HV 2012 - Schöttner EDV, 87437 Kempten - Servoy Client |           |         |          |     |        |                              |  |
|----------------------------------------------------------|-----------|---------|----------|-----|--------|------------------------------|--|
| Startseite                                               |           |         |          |     | $\sim$ |                              |  |
| nur aktive Obj.                                          | *         | Objekte | / 6 1    |     | 22 🖻 s | vio Wolf Dienstag 08.10.2013 |  |
| Verwaltung                                               | Nr Straße |         | W.Jahr • | Ort |        | Sammelkonten                 |  |

Wählen Sie das gewünschte Objekt und für Einzelbriefe die gewünschte Einheit auf der Startseite aus.

# Klicken Sie im Menü auf Brief aus Einheiten

| O HVO2go - Schöttner EDV, 87437 Kempten - Ser | rvoy Client             |                                   |                                  |                               |
|-----------------------------------------------|-------------------------|-----------------------------------|----------------------------------|-------------------------------|
| Startseite Brief erstellen                    |                         |                                   |                                  |                               |
|                                               |                         |                                   | -                                |                               |
| Einzel Serie                                  |                         | Dokument für Post-Versand         | Brief aus Objektfenster   N:\KRA | TZADO\HV-BRIE                 |
| Für Einzelbriefe wird die aktuell im Ha       | auptfenster             | Dokument für Email-Versand        | Brief aus Objektfenster   N:\KRA | TZADO\HV-BRIE 👻               |
| gewählte Einheit genutzt!                     |                         | Email-Vorlage auswählen           | Email aus Objektdaten            | •                             |
| Nr + Etage/Lage                               | Firma                   | Name                              | Ort Beginndat                    | <ul> <li>Endedatum</li> </ul> |
| 🔲 🔲 1 EGli Anja                               | Schöttner Wohnung       | Kempten                           | 01.09.1992                       |                               |
| 📄 📄 2 OG links THAI                           | LHOFER Jens Thalh       | ofer Kempten                      | 01.11.2009                       |                               |
| 🔲 🔲 3 OG rechts Schö                          | öttner EDV Schöttner E  | DV Kempten                        | 01.06.1992                       |                               |
| 🔲 🕅 4 DG rechts VUK                           | Drago Vuk               | und Kempten                       | 01.06.2010                       |                               |
| 🗖 🗖 5 DG links HAG                            | GENMÜLLER Daniel Hag    | genmü Kempten                     | 01.11.2013                       |                               |
| E 5 DG links SCH                              | IÖTTNER ARMIN Armin Sch | ttner Kempten                     | 01.08.2013                       | 31.10.2013                    |
| DG links POL                                  | DER Olaf Polder         | Kempten                           | 15.10.2012                       | 31.07.2013                    |
| 🔲 📄 1.000 Rosi                                | l Gessner Haggenmü      | llerstr Kempten                   | 01.01.2003                       | 31.12.2003                    |
|                                               |                         |                                   |                                  |                               |
| Email bevorzugen                              | bereit                  |                                   | ок                               | Abbrechen                     |
| Alle keiner                                   | F                       | undschreiben nach Druck archivier | en                               |                               |
|                                               | E                       | letreff                           | Nach der Archi                   | vierung möchte ich            |
| onne dopper andere Post                       |                         |                                   | 6                                |                               |
|                                               |                         | emerkung                          | le Kontro                        | lianzeige                     |
|                                               |                         | RS archivieren                    | @ Quelidate                      | eien löschen                  |
|                                               |                         |                                   |                                  |                               |
| Rereit                                        |                         |                                   |                                  |                               |
| book                                          |                         |                                   |                                  |                               |

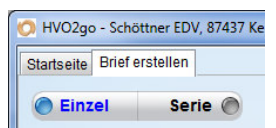

Um Ein Rundschreiben per Briefpost und Email zu erstellen, schalten Sie zu allererst auf **Serie**nbriefe um.

| Dokument für Post-Versand  | kein Dokument ausgewählt | • |
|----------------------------|--------------------------|---|
| Dokument für Email-Versand | kein Dokument ausgewählt | + |
| Email-Vorlage auswählen    | keine Vorlage ausgewählt | • |

Um Dokumente für den Emailversand zu nutzen, müssen Sie einen HVO2go-**Favoriten** sowie eine **E-Mail-Vorlage** auswählen. Für den Briefversand kann, wie oben angegeben vorgegangen werden.

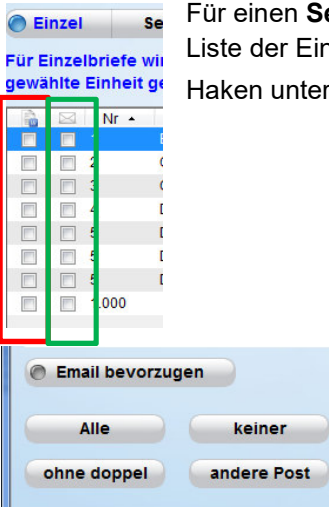

Für einen **Serienbrief** setzen Sie die Haken unter dem **MS-Word**-Symbol in der Liste der Einheiten (Rote Markierung). Für den Versand per Email setzen Sie die Haken unter dem **Brief**-Symbol i (Grüne Markierung).

Um die Auswahl zu vereinfachen können Sie für ein Runschreiben auch eine automatische Auswahl vorhemen lassen. Klicken Sie dazu auf den Button **Alle**, um alle Einheiten für den Versand zu markieren. Mit **keiner** werden alle Markierungen aufgehoben. **ohne doppel** markiert alle Adressen einmalig, das heißt, wenn 2 Einheiten die selbe Adresse zugewiesen bekommen haben, wird nur die erste der

beiden Einheiten für den Versand markiert. Der Button **andere Post** markiert alle Einheiten, bei denen eine abweichende Adresse eingetragen wurde.

Um bei Einheiten, welche einen Email-Versand erlauben, automatisch den richtigen Haken zu setzen, wählen Sie die Option "**Email bevorzugen**". Einheiten, welche keinen Email-Versand wünschen oder keine Email-Adresse eingetragen haben, werden somit für den Briefversand markiert.

Mit **Ok** starten Sie die Verarbeitung. Die Briefe für den Email-Versand werden automatisch mit den zugehörigen Daten zusammengeführt. HVO2go erstellt für jede Einheit eine Individuelle Email mit dem korrekt ausgefüllten Brief.

**HINWEIS:** Um die Vorlage zu prüfen, wird empfohlen, diese in einem Serienbrief (Postversand) vor der Verwendung für eine Email zu testen.

# 32.1.2.1 Briefe archivieren

| Rundschreil    | oen nach Druck archivieren |                                  |
|----------------|----------------------------|----------------------------------|
| Betreff        | Rundschreiben f. Anleitung | Nach der Archivierung möchte ich |
| Bemerkung      | ein RS für die Anleitung   | Kontrollanzeige                  |
| RS archivieren |                            | Quelldateien löschen             |

Geben Sie dem Brief im rechten unteren Fenster-Bereich einen eindeutigen **Betreff** und ggf. eine kurze **Bemerkung**. Legen Sie fest, ob Sie den Brief nach der Ablage im Archiv nochmals zur **Kontrolle** anschauen möchten und, ob die Quelldatei nach der Archivierung

gelöscht werden soll.

Um den Brief im Archiv abzulegen, klicken Sie auf **RS archivieren**. Der Brief wird dann dem aktuellen Objekt zugeordnet. Der Betreff und die Bemerkung werden aus den gerade eingegebenen Werten gebildet und Datum sowie Benutzer werden automatisch befüllt.

Der Brief ist sofort im Archiv einsehbar. Um unnötigen Speicherverbrauch zu vermeiden, wird nur das Rundschreiben an die Post-Empfänger archiviert. Alle anderen Briefe sind im Email-Ausgang einsehbar.

| 🔎 HVO2go - Schöttner EDV, 87437 Kempten - Servoy Client |                |                  |                                             |                   |                |                                                                                                    |       |   |
|---------------------------------------------------------|----------------|------------------|---------------------------------------------|-------------------|----------------|----------------------------------------------------------------------------------------------------|-------|---|
| Startseite Brief ersteller                              | Dokumentation  |                  |                                             |                   |                |                                                                                                    |       |   |
| 0101 - Haggenn                                          | nüllerstraße 2 |                  | Filter                                      | ALLE              | 🔿 alle Objekte | B/NJ                                                                                                    | 1     |   |
| Dok Archiv                                              | Tagebuch       | 🔘 von-bis        | 16.05.2014                                  | 16.05.2014        | O Vorschau     | the second second secon |       |   |
| Archiv                                                  | Bilder         | Debug            | Data #                                      |                   | Description -  | Denes                                                                                                    |       |   |
| Beschlüsse                                              | © Expose       | 16.05.2014 Run   | dschreiben f. Anleitung                     | ein RS für        | die Anleitung  | Silvio Wolf                                                                                                    | DOC   | • |
| O Verträge                                              | Objektdetail   | 13.05.2014 ***G  | esamtkosten der Eigent                      | ümer 20 automatis | ch archiviert  | Silvio Wolf                                                                                                    | pdf 📃 |   |
|                                                         |                | 13.05.2014 ***Vo | orauszahlungen von Eig                      | entümer automatis | ch archiviert  | Silvio Wolf                                                                                                    | pdf 📃 |   |
| Schlüssel                                               | Inventar       | 13.05.2014 ***E  | gentumer-Anteile 2013<br>ermögensstand 2013 | automatis         | ch archiviert  | Silvio Wolf                                                                                                    | pdf 📃 |   |

# 32.2 Briefe aus den Adressen

| O HVO2go - Schöttner EDV, 87437 Kempten - Servoy Client |                                                                                                    |
|---------------------------------------------------------|----------------------------------------------------------------------------------------------------|
| Startseite Adress-Verwaltung                            |                                                                                                    |
| alle muster 🧿 📄 🦯 🖻 🗊 🚔 🀲                               |                                                                                                    |
| Kurzname Name Ort M 1 M 2                               | Adress-Details                                                                                                    |
| Mathias Muster Musterhausen 🖃 🕅                         | Herr Mathias Muster Musterstraße 12 004865 Musterhausen 44865 Musterhausen 44865 Musterha |
|                                                         | Telefon 0145 / 5863574                                                                                                    |
|                                                         | Fax 0145 / 5863575                                                                                                    |
|                                                         | Email m.muster@hat-keine-email.de                                                                                                    |
|                                                         | Bankverbindung                                                                                                    |
|                                                         | Bank Musterbank                                                                                                    |
|                                                         | BLZ 145 276 52                                                                                                    |
|                                                         | Konto-Nr. 2 5349 865                                                                                                    |
|                                                         | IBAN DE12 3456 7891 2345 67                                                                                                    |
|                                                         | BIC                                                                                                    |
|                                                         | Kontoinhaber MATHIAS MUSTER                                                                                                    |
|                                                         | Mandat HVA-935                                                                                                    |
|                                                         | Adress-Merkmale                                                                                                    |
|                                                         | Notizen                                                                                                    |
|                                                         | Objekt-Zugehörigkeit                                                                                                    |
|                                                         |                                                                                                    |
|                                                         |                                                                                                    |
|                                                         |                                                                                                    |
|                                                         |                                                                                                    |
|                                                         |                                                                                                    |
|                                                         |                                                                                                    |
|                                                         |                                                                                                    |
|                                                         |                                                                                                    |
|                                                         |                                                                                                    |
| Bereit                                                  | IIIIIIIIIIIIIIIIIIIIIIIIIIIIIIIIIIIIII                                                                                                    |

Erstellen Sie Einzelbriefe an eine ausgewählte Adresse oder stellen Sie sich eine Liste von Empfängern zusammen und erstellen Sie einen Serienbrief.

#### 32.2.1 Briefe (Post) erstellen

Erstellen Sie Einzel- und Serienbriefe aus den Objekten in wenigen Schritten, ohne an eine bestimmte Office-Software gebunden zu sein.

| O HVO2go - Schöttner EDV, 87437 Kempten - Serve | by Client |                        |  |
|-------------------------------------------------|-----------|------------------------|--|
| Startseite Adress-Verwaltung                    |           |                        |  |
| alle 🔻 muster 🧃                                 | B/6 1     | a 🕸 🗖 🖻                |  |
| Kurzname Name                                   | Ort       | M 1 M 2 Adress-Details |  |

Suchen Sie sich einen Empfänger oder stellen Sie sich eine Liste von Empfängern zusammen, um einen Brief zu versenden.

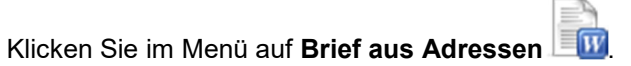

| HVQ2go - Schöttner EDV 87437 Kempten - Servo | v Client                             |                            |                            | _ 0 <mark>_ X</mark> |
|----------------------------------------------|--------------------------------------|----------------------------|----------------------------|----------------------|
| Chartester Adress Verseture Brief erstellen  | y chefte                             |                            |                            |                      |
| Stanseite Adress-Verwaltung Direrersteilern  |                                      |                            |                            |                      |
| Einzel Serie                                 |                                      | Dokument für Post-Versand  | Brief aus Adressen   N:\KF | RATZADO\BRIEF.DOC -  |
| nur für HW-Auftrag                           |                                      | Dokument für Email-Versand | Brief aus Adressen   N:\KF |                      |
| Eigentuemer 0001   EG links, R               |                                      | Email-Vorlage auswählen    | Vorlage mit HTML (HVO)     | •                    |
| Mieter                                       |                                      |                            |                            |                      |
| Kurzname                                     | Name                                 | Straße                     | Plz                        | Ort                  |
| Children Schöttner EDV Sch                   | öttner EDV A                         | ugartenweg 18              | 87437 Kempter              |                      |
|                                              |                                      |                            |                            |                      |
|                                              |                                      |                            |                            |                      |
|                                              |                                      |                            |                            |                      |
|                                              |                                      |                            |                            |                      |
|                                              |                                      |                            |                            |                      |
|                                              |                                      |                            |                            |                      |
|                                              |                                      |                            |                            |                      |
|                                              |                                      |                            |                            |                      |
|                                              |                                      |                            |                            |                      |
|                                              |                                      |                            |                            |                      |
|                                              |                                      |                            |                            |                      |
|                                              |                                      |                            |                            |                      |
|                                              |                                      |                            |                            |                      |
|                                              |                                      |                            |                            |                      |
|                                              |                                      |                            |                            |                      |
| Email bevorzugen                             |                                      |                            | ок                         | Abbrechen            |
|                                              |                                      |                            |                            |                      |
| Alle keiner                                  | Rundschreiben nach Druck archivieren | Nach der Archivierung      | möchte ich                 |                      |
|                                              | Objektwahl                           | Kontrollanze               | ige 🦳 🦳                    | RS archivieren       |
|                                              | 0101   HAGGENMÜLLERSTRASSE 2         | •                          |                            |                      |
|                                              | Betreff                              | O Quelldateien lö          | oschen                     |                      |
|                                              | Bemerkung                            |                            |                            |                      |
|                                              |                                      |                            |                            |                      |
| Bereit                                       |                                      |                            |                            |                      |

# 32.2.1.1 Einzelbrief

| O HVO2go   | o - Schö | ttner EDV, | 87437 K |
|------------|----------|------------|---------|
| Startseite | Brief e  | rstellen   |         |
| 🔵 Einz     | el       | Serie      | • ()    |

HVO2go geht automatisch von der Versendung eines **Einzel**briefes aus. Wenn Sie einen Serienbrief erstellen möchten, wählen Sie links oben die Option **Serie**.

| Dokument für Post-Versand  | kein Dokument ausgewählt | • |
|----------------------------|--------------------------|---|
| Dokument für Email-Versand | kein Dokument ausgewählt | • |
| Email-Vorlage auswählen    | keine Vorlage ausgewählt | • |

Für einen Versand per Post haben Sie die Möglichkeit, einen vorgefertigten Brief aus den HVO2go-**Favoriten** zu wählen oder

eine Steuerdatei für eine spätere Verarbeitung abzulegen, welche alle notwendigen Daten für die Erstellung des Briefes enthält.

Für die spätere Verarbeitung wählen Sie bitte die Option ... kein Dokument ausgewählt bei der Vorlagen-Auswahl für den Postversand rechts oben.

# 32.2.1.2 Serienbrief

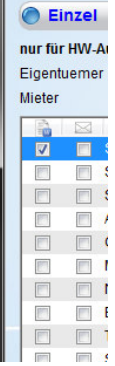

Für einen **Serienbrief** setzen Sie die Haken unter dem MS-Word-Symbol in der Liste der Einheiten (der linke Haken).

Mit einem Klick auf **OK** starten Sie die Verarbeitung. Die Steuerdatei (**WINWORD.XLS**) wird unter C:/WINWORD (bei Mac OSX /WINWORD) abgelegt und steht da zur weiteren Verarbeitung bereit.

Wenn Sie eine Vorlage gewählt haben, liegt der fertig zusammengeführte Brief unter **C:/WINWORD/ARCHIV.doc** (bei Mac OSX /WINWORD/ARCHIV.doc). Sollten Sie auf dem Client-PC eine Office-Software installiert haben, öffnet HVO2go den zusammengeführten Brief zur Kontrolle.

Nach der Kontrolle und eventuellen Korrekturen Sollten Sie das Dokument erneut **unter gleichem Namen speichern**. Das ist notwendig, um die endgültige Version des Dokumentes im **Archiv** von HVO2go ablegen zu lassen.

| Dokumer | nt gespeichert?                                                                                        |
|---------|----------------------------------------------------------------------------------------------------|
| ?       | Haben sie das Dokument<br>C:/WINWORD/ARCHIV.DOC<br>nach der Bearbeitung gespeichert?                   |
|         | Klicken sie "Nein" um die Speicherung nachzuholen<br>und starten Sie den Archiveintrag neu.<br>Ja Nein |

Für eine automatische Archivierung muss der Brief aus einen HVO2go-Favoriten erstellt worden sein oder unter C:/WINWORD/ARCHIV.doc gespeichert werden.

HVO2go fragt zur Sicherheit nach, ob sämtliche nachträglichen Änderungen im Dokument wirklich gespeichert wurden.

# 32.2.1.3 Briefe archivieren

| Rundschreiben nach Druck archivieren | Nach der Archivierung möchte ich |                |
|--------------------------------------|----------------------------------|----------------|
| Objektwahl                           | Kontrollanzeige                  | RS archivieren |
| 0101   HAGGENMÜLLERSTRASSE 2         | ▼ Tont on an Leige               | ite arearen    |
| Betreff                              | © Quelldateien löschen           |                |

Geben Sie dem Brief im rechten unteren Fenster-Bereich einen eindeutigen **Betreff** und ggf. eine kurze **Bemerkung**. Stellen Sie dazu ein **Objekt** ein, dem

der Brief zugeordnet werden soll. Legen Sie fest, ob Sie den Brief nach der Ablage im Archiv nochmals zur **Kontrolle** anschauen möchten und, ob die Quelldatei nach der Archivierung **gelöscht** werden soll.

Um den Brief im Archiv abzulegen, klicken Sie auf **RS archivieren**. Der Brief wird dann dem aktuellen Objekt zugeordnet. Der Betreff und die Bemerkung werden aus den gerade eingegebenen Werten gebildet und Datum sowie Benutzer werden automatisch befüllt.

Der Brief ist sofort im Archiv einsehbar.

| 👩 HVO2go - Schöttner El    | DV, 87437 Kempten - Serv | oy Client        |                                                 |                                          |                |                            |            | X |
|----------------------------|--------------------------|------------------|-------------------------------------------------|------------------------------------------|----------------|----------------------------|------------|---|
| Startseite Brief ersteller | n Dokumentation          |                  |                                                 |                                          |                |                            |            |   |
| 0101 - Haggenn             | nüllerstraße 2           |                  | Filter                                          | ALLE                                     | 🔊 alle Objekte | P/NJ                       | 1 💿        |   |
| Dok Archiv                 | Tagebuch                 | 🖉 von-bis        | 16.05.2014                                      | 16.05.2014                               | O Vorschau     | W -                        |            |   |
| Archiv                     | Bilder                   | Datum -          | Retreff                                         |                                          | Bemerkung      | Person                     | Typ        |   |
| Beschlüsse                 | Expose                   | 16.05.2014 Runo  | Ischreiben f. Anleitung                         | ein RS für                               | die Anleitung  | Silvio Wolf                | DOC        |   |
| ♥ Verträge                 | Objektdetail             | 13.05.2014 ***Ge | esamtkosten der Eigen<br>Irauszahlungen von Eig | tümer 20 automatis<br>ientümer automatis | ch archiviert  | Silvio Wolf<br>Silvio Wolf | pdf<br>pdf |   |
| Schlüssel                  | Inventar                 | 13.05.2014 ***Ei | gentümer-Anteile 2013                           | automatis                                | ch archiviert  | Silvio Wolf                | pdf        |   |

#### 32.2.2 Rundschreiben per Email und Post

**HINWEIS**: Um Rundschreiben auch per Email senden zu können, benötigen Sie das Email-Zusatzmodul.

Erstellen Sie Einzel- und Serienbriefe aus den Objekten in wenigen Schritten, ohne an eine bestimmte Office-Software gebunden zu sein.

| 🔿 HVO2go - Schött  | ner EDV, 87437 Kempten - Serv | roy Client |          |               | _ <b>O</b> X |
|--------------------|-------------------------------|------------|----------|---------------|--------------|
| Startseite Adress- | Verwaltung                    |            |          |               |              |
| alle 🔻 mu          | uster 🧃                       | B/60       |          |               |              |
| Kurzname           | Name                          | Ort        | M1 M2 Ad | dress-Details |              |

Suchen Sie sich einen Empfänger oder stellen Sie sich eine Liste von Empfängern zusammen, um einen Brief zu versenden.

Klicken Sie im Menü auf Brief aus Adressen

| 🚫 HVO2go - Schöttner EDV, 87437 Kempten - Ser | voy Client                              |                            |                     |                         |
|-----------------------------------------------|-----------------------------------------|----------------------------|---------------------|-------------------------|
| Startseite Adress-Verwaltung Brief erstellen  |                                         |                            |                     |                         |
| 🔵 Einzel Serie 🔘                              |                                         | Dokument für Post-Versand  | Brief aus Adressen  | N:\KRATZADO\BRIEF.DOC - |
| nur für HW-Auftrag                            |                                         | Dokument für Email-Versand | Brief aus Adressen  |                         |
| Eigentuemer 0001   EG links, R                |                                         | Email-Vorlage auswählen    | Vorlage mit HTML (H | VO)  -                  |
| Mieter                                        |                                         |                            |                     |                         |
| Kurzname                                      | Name<br>chöttner EDV Au                 | Straße<br>gartenweg 18     | 87437 Ker           | Ort                     |
|                                               |                                         |                            |                     |                         |
| Email bevorzugen                              |                                         |                            | ок                  | Abbrechen               |
| Alle keiner                                   | Rundschreiben nach Druck archivieren    | Nach der Archivierung      | möchte ich          |                         |
|                                               | Objektwahl 0101   HAGGENMÜLLERSTRASSE 2 | Kontrollanze               | ige                 | RS archivieren          |
|                                               | Betreff                                 | O Quelldateien lö          | ischen              |                         |
|                                               | Bemerkung                               |                            |                     |                         |
| Bereit                                        |                                         |                            |                     |                         |

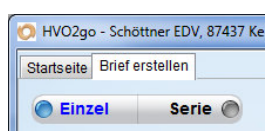

Um Ein Rundschreiben per Briefpost und Email zu erstellen, schalten Sie zu allererst auf **Serie**nbriefe um.

| Dokument für Post-Versand  | kein Dokument ausgewählt | • |
|----------------------------|--------------------------|---|
| Dokument für Email-Versand | kein Dokument ausgewählt | • |
| Email-Vorlage auswählen    | keine Vorlage ausgewählt | • |

Um Dokumente für den Emailversand zu nutzen, müssen Sie einen HVO2go-**Favoriten** sowie eine **E-Mail-Vorlage** auswählen. Für den Briefversand kann, wie oben angegeben vorgegangen werden.

| Einzel      | Für einen <b>Serient</b><br>der Einheiten (Ro | o <b>rief</b> setzen Sie die Haken unter dem <b>MS-Word</b> -Symbol 竝 in der Liste<br>te Markierung). Für den Versand per Email setzen Sie die Haken unter |
|-------------|-----------------------------------------------|----------------------------------------------------------------------------------------------------|
| Eigentuemer | dem <b>Brief</b> -Symbo                       | nl 🖂 (Grüne Markierung)                                                                                                    |
| Mieter      |                                               |                                                                                                    |
|             |                                               |                                                                                                    |
|             |                                               | Line die Aussucht zu versiefenden Lünnen Gie führeis Dumenbereiten                                                                                         |
| Email be    | vorzugen                                      | auch eine automatische Auswahl vorhemen lassen. Klicken Sie dazu<br>auf den Button <b>Alle</b> , um alle Einheiten für den Versand zu markieren.           |

Um bei Adressen, welche einen Email-Versand erlauben, automatisch den richtigen Haken zu setzen, wählen Sie die Option Email bevorzugen. Adressen, welche keinen Email-Versand wünschen oder keine Email-Adresse eingetragen haben, werden somit für den Briefversand markiert.

Mit keiner werden alle Markierungen aufgehoben.

Mit Ok starten Sie die Verarbeitung. Die Briefe für den Email-Versand werden automatisch mit den zugehörigen Daten zusammengeführt. HVO2go erstellt für jede Einheit eine Individuelle Email mit dem korrekt ausgefüllten Brief.

HINWEIS: Um die Vorlage zu prüfen, wird empfohlen, diese in einem Serienbrief (Postversand) vor der Verwendung für eine Email zu testen.

HINWEIS: Mehr zum Erstellen von Email-Vorlagen finden Sie im Bereich Email.

Alle

keiner

# 32.2.2.1 Briefe archivieren

| Rundschreiben nach Druck archivieren | Nach der Archivierung möchte ich |                |
|--------------------------------------|----------------------------------|----------------|
| Objektwahl                           | Kontrollanzeige                  | RS archivieren |
| 0101   HAGGENMULLERSTRASSE 2         | •                                |                |
| Betreff                              | Quelldateien löschen             |                |

Geben Sie dem Brief im rechten unteren Fenster-Bereich einen eindeutigen **Betreff** und ggf. eine kurze **Bemerkung**. Stellen Sie dazu ein **Objekt** ein, dem

der Brief zugeordnet werden soll. Legen Sie fest, ob Sie den Brief nach der Ablage im Archiv nochmals zur **Kontrolle** anschauen möchten und, ob die Quelldatei nach der Archivierung **gelöscht** werden soll.

Um den Brief im Archiv abzulegen, klicken Sie auf **RS archivieren**. Der Brief wird dann dem aktuellen Objekt zugeordnet. Der Betreff und die Bemerkung werden aus den gerade eingegebenen Werten gebildet und Datum sowie Benutzer werden automatisch befüllt.

Der Brief ist sofort im Archiv einsehbar.

| 🔘 HVO2go - Schöttner El    | DV, 87437 Kempten - Serv | oy Client         |                                             |                    | -              |             |     | X |
|----------------------------|--------------------------|-------------------|---------------------------------------------|--------------------|----------------|-------------|-----|---|
| Startseite Brief ersteller | n Dokumentation          |                   |                                             |                    |                |             |     |   |
| 0101 - Haggenn             | nüllerstraße 2           |                   | Filter                                      | ALLE               | 🔊 alle Objekte | P/NS        | 1   |   |
| Dok Archiv                 | Tagebuch                 | 🖉 von-bis         | 16.05.2014                                  | 16.05.2014         | O Vorschau     |             |     |   |
| Archiv                     | Bilder                   | Datum •           | Betreff                                     |                    | Bemerkung      | Person      | Typ |   |
| Beschlüsse                 | Expose                   | 16.05.2014 Run    | dschreiben f. Anleitung                     | ein RS für         | die Anleitung  | Silvio Wolf | DOC |   |
| @ Verträge                 | Objektdetail             | 13.05.2014 ***G   | esamtkosten der Eigen                       | tümer 20 automatis | ch archiviert  | Silvio Wolf | pdf |   |
|                            |                          | 13.05.2014 ***Vo  | orauszahlungen von Eig                      | jentümer automatis | ch archiviert  | Silvio Wolf | pdf |   |
| O Schlüssel                | Inventar                 | 24 03 2014 ***\/e | gentumer-Antelle 2013<br>Armögensstand 2013 | automatis          | ch archiviert  | Silvio Wolf | yls |   |

## 32.3 Handwerker-Aufträge erstellen

| Name des Mieters (Eiger | ntümer bei Leerstand) | Beginn am  | Ende zun |
|-------------------------|-----------------------|------------|----------|
| Eißner                  |                       | 01.01.2003 |          |
|                         |                       |            |          |
|                         |                       |            |          |
|                         |                       |            |          |
|                         |                       |            |          |
|                         |                       |            |          |
|                         |                       |            |          |
|                         |                       |            |          |
|                         |                       |            |          |
|                         |                       |            |          |
|                         |                       |            |          |

Um einen Handwerker-Auftrag in HVO2go zu erstellen, wählen Sie zuerst das richtige Objekt und die betroffene Einheit auf der Startseite aus.

Wenn es sich um eine **vermietete** Eigentumswohnung handelt, sollten Sie unter "Extras Einheit" die "Mieterwechsel für Wärmekostenabrechnung" gepflegt haben und die Option "vermietet" in den Stammdaten der Einheit aktivieren.

Es wird immer der aktuell

eingetragene Mieter für den Auftrag herangezogen und an die Steuerdatei für den Brief übergeben.

Öffnen Sie als nächstes die Adress-Verwaltung von HVO2go und wählen Sie den gewünschten Handwerker aus.

| 🕽 HVO2go - Schöttn  | er EDV, 87437 Kempten - S | ervoy Client            |       |                                                 |                                          |   |
|---------------------|---------------------------|-------------------------|-------|-------------------------------------------------|------------------------------------------|---|
| Startseite Adress-V | /erwaltung                |                         |       |                                                 |                                          |   |
| alle 🔻 dam          | niani i                   |                         |       |                                                 |                                          |   |
| Kurzname            | Name                      | Ort                     | M1 M2 | Adress-Details                                  |                                          |   |
| DAMIANI             | Malermeister M. Dam       | ianiHerrn M. D. Kempten |       | Malermeister<br>Lindauer Str. 1<br>87435 Kempte | M. Damiani Herrn M. Damiani<br>19b<br>en |   |
|                     |                           |                         |       | Telefon                                         | 0831-22781                               |   |
|                     |                           |                         |       | Fax                                             |                                          | E |
|                     |                           |                         |       | Email                                           |                                          |   |
|                     |                           |                         |       | Bankverbindu                                    | ng                                       |   |
|                     |                           |                         |       | Bank                                            | Sparkasse Allgäu                         |   |
|                     |                           |                         |       | BLZ                                             | 733 500 00                               |   |
|                     |                           |                         |       | Konto-Nr.                                       | 7 393                                    |   |
|                     |                           |                         |       | IBAN                                            | DE36 7335 0000 0000 0073 93              |   |
|                     |                           |                         |       | BIC                                             | BYL AD EM 1ALG                           |   |
|                     |                           |                         |       | Kontoinhaber                                    | DAMIANI MALERMEISTER                     |   |
|                     |                           |                         |       | Mandat                                          | HVA-278                                  |   |

Klicken Sie im Menü auf Brief aus Adressen

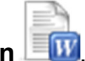

| O HVO2go - Schöttner EDV, 87437 Kempten - Servor | y Client                                                                                                    |                                                                                                    |                                                                                                    |                |
|--------------------------------------------------|----------------------------------------------------------------------------------------------------|----------------------------------------------------------------------------------------------------|----------------------------------------------------------------------------------------------------|----------------|
| Startseite Adress-Verwaltung Brief erstellen     | 802 p. 72049 g.<br>Name<br>rmeister M. Damiani Herrn M. Damiani L                                                                                                    | Dokument für Post-Versand<br>Dokument für Email-Versand<br>Email-Vorlage auswählen<br>Straße<br>Indauer Str. 19b | Brief aus Adressen   N.\k<br>Brief aus Adressen   N.\k<br>keine Vorlage ausgew<br>Piz<br>87435 Kempte | <pre></pre>    |
| C Email bevorzugen                               |                                                                                                    |                                                                                                    | ок                                                                                                    | Abbrechen      |
| Alle keiner                                      | Rundschreiben nach Druck archivieren       Objektwahl     Image: Colspan="2">Colspan="2">Colspan="2">Colspan="2">Colspan="2">Colspan="2">Colspan="2">Colspan="2">Colspan="2">Colspan="2">Colspan="2">Colspan="2"       Objektwahl     Image: Colspan="2">Colspan="2"       Other Colspan="2">Objektwahl       Old   HAGGENMÜLLERSTRASSE 2       Betreff     Image: Colspan="2">Colspan="2"       Betreff     Image: Colspan="2">Colspan="2" | Nach der Archivierung<br>Kontrollanzei<br>Quelldateien Ic                                                        | ige<br>Sschen                                                                                         | RS archivieren |

Im Kopfbereich des Fensters zum Erstellen von Briefen wird der ausgewählte Eigentümer oder Mieter angezeigt. Sollte es sich um eine vermietete Eigentumswohnung handeln, wird der Mieter aus dem Mieterwechsel für Wärmekostenabrechnung gefüllt.

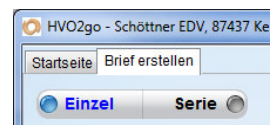

HVO2go geht automatisch von der Versendung eines **Einzel**briefes aus. Wenn Sie einen Serienbrief erstellen möchten, wählen Sie links oben die Option **Serie**.

| Dokument für Post-Versand  | kein Dokument ausgewählt | - |
|----------------------------|--------------------------|---|
| Dokument für Email-Versand | kein Dokument ausgewählt | • |
| Email-Vorlage auswählen    | keine Vorlage ausgewählt | • |

Für einen Versand per Post haben Sie die Möglichkeit, einen vorgefertigten Brief aus den HVO2go-**Favoriten** zu wählen oder eine Steuerdatei für eine spätere Verarbeitung abzulegen, welche alle notwendigen Daten für die Erstellung des Briefes

enthält.

Da bei einem Handwerker-Auftrag zusätzliche Felder befüllt werden, macht es Sinn, hier eine zusätzliche Vorlage zu hinterlegen.

Für die spätere Verarbeitung wählen Sie bitte die Option "... kein Dokument ausgewählt" bei der Vorlagen-Auswahl für den Postversand rechts oben.

# 32.3.1 Handwerker-Aufträge archivieren

Geben Sie dem Brief im rechten unteren Fenster-Bereich einen eindeutigen **Betreff** und ggf. eine kurze **Bemerkung**. Das **Objekt** für die Zuordnung im Archiv wird anhand der Auswahl auf der Startseite vorbelegt. Legen Sie fest, ob Sie den Brief nach der Ablage im Archiv nochmals zur **Kontrolle** anschauen möchten und, ob die Quelldatei nach der Archivierung **gelöscht** werden soll.

Um den Brief im Archiv abzulegen, klicken Sie auf **RS archivieren**. Der Brief wird dann dem aktuellen Objekt zugeordnet. Der Betreff und die Bemerkung werden aus den gerade eingegebenen Werten gebildet und Datum sowie Benutzer werden automatisch befüllt.

Der Brief ist sofort im Archiv einsehbar.

| HVO2go - Schöttner El      | DV, 87437 Kempten - Serv | oy Client                          |                                                 |                                          | -                              |                            |            | <b>- x</b> |
|----------------------------|--------------------------|------------------------------------|-------------------------------------------------|------------------------------------------|--------------------------------|----------------------------|------------|------------|
| Startseite Brief ersteller | Dokumentation            |                                    |                                                 |                                          |                                |                            |            |            |
| 0101 - Haggenn             | nüllerstraße 2           |                                    | Filter                                          | ALLE                                     | 🔊 alle Objekte                 | B/N                        | 1          |            |
| Dok Archiv                 | Tagebuch                 | 🖉 von-bis                          | 16.05.2014                                      | 16.05.2014                               | O Vorschau                     |                            |            |            |
| Archiv                     | © Bilder                 | Datum ×                            | Betroff                                         |                                          | Remerkung                      | Person                     | Typ        |            |
| Beschlüsse                 | Expose                   | 16.05.2014 Run                     | dschreiben f. Anleitung                         | ein RS für                               | die Anleitung                  | Silvio Wolf                | DOC        |            |
| Ø Verträge                 | Objektdetail             | 13.05.2014 ***G<br>13.05.2014 ***V | esamtkosten der Eigen<br>orauszahlungen von Eig | tümer 20 automatis<br>jentümer automatis | ch archiviert<br>ch archiviert | Silvio Wolf<br>Silvio Wolf | pdf<br>pdf |            |
| Schlüssel                  | Inventar                 | 13.05.2014 ***E                    | igentümer-Anteile 2013<br>ermögensstand 2013    | automatis                                | ch archiviert                  | Silvio Wolf                | pdf        |            |

# 32.4 Favoriten pflegen

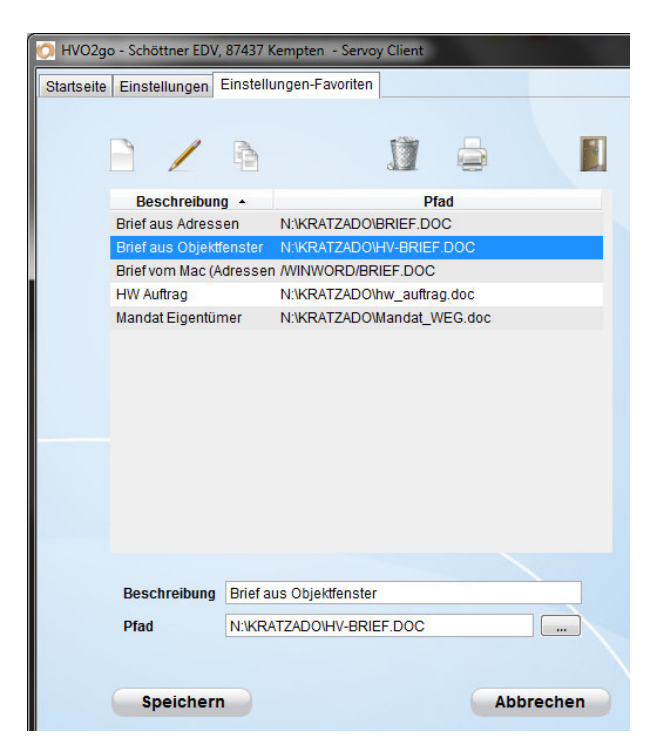

Die Favoriten in HVO2go dienen der schnelleren Erstellung von Standard-Briefen und können in HVO2go hinterlegt werden. Wenn Sie einen Favoriten und somit eine Vorlage bei der Erstellung eines Briefes auswählen, werden die im Dokument vorhandenen Seriendruck-Felder von HVO2go ausgefüllt und das fertige Dokument zum Druck und der Archivierung bereitgestellt.

In den **Einstellungen** von HVO2go, im Reiter **Stammdaten** finden Sie die Verwaltung der **Favoriten**.

Es wird zu jedem Favoriten eine Beschreibung sowie der Ablageort hinterlegt. Sie müssen für die Verwendung direkten Zugriff auf die Quelldatei haben, um einen Brief zu erstellen.

#### 32.4.1 Favoriten anlegen

Um einen Favoriten anzulegen, Klicken Sie im Favoriten-Fenster auf neuen Favoriten anlegen

Geben Sie einem Favoriten eine eindeutige **Beschreibung**, um zu unterscheiden, woher der Seriendruck angestartet werden soll, ob aus den Einheiten oder den Adressen.

Der **Pfad** gibt den genauen Speicherort des Seriendruck-Dokuments an. Sie können den Pfad direkt eintragen oder das Dokument mit "…" auswählen.

Nach dem Speichern sind die Favoriten sofort für das nächste Rundschreiben verfügbar.

#### 32.4.2 Favoriten bearbeiten

Um einen Favoriten zu bearbeiten, wählen Sie diesen aus der Liste aus und klicken Sie auf

#### gewählten Favoriten bearbeiten 🌽

Sie können sowohl die **Beschreibung** anpassen, als auch den **Pfad** des Dokuments neu zuweisen. Alle Änderungen sind nach dem Speichern sofort für das nächste Rundschreiben verfügbar.

#### 32.4.3 Favoriten kopieren

Um einen Favoriten zu kopieren, wählen Sie den Quell-Favoriten aus der Liste aus und klicken Sie auf

**gewählten Favoriten kopieren** <sup>[]</sup> Sie können nun die **Beschreibung** und den **Pfad** nach Ihren Wünschen anpassen. Nach dem Speichern ist der neue Favorit sofort für das nächste Rundschreiben verfügbar.

# 32.4.4 Favoriten löschen

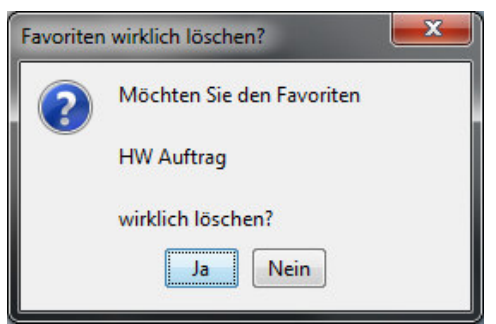

Um einen veralteten oder fehlerhaften Favoriten zu entfernen, wählen Sie den Favoriten aus der Liste aus und

klicken Sie auf **gewählten Favoriten löschen** . Bestätigen Sie den Lösch-Wunsch, um den Favoriten endgültig aus dem System zu entfernen.

#### 32.4.5 Favoriten drucken

Um eine Liste aller angelegten Favoriten zu drucken, klicken Sie auf Drucken

Die Liste enthält alle im System vorhandenen Favoriten mit Beschreibung und Pfad.

#### 32.5 Muster-Dokumente

Gleichzeitig mit der Installation von HVO2go werden im Programmverzeichnis von HVO2go auch mehrere Musterdokumente für WINWORD gespeichert. Diese Musterdokumente sollen Ihnen die vielfältigen Möglichkeiten aufzeigen, die sich durch die Verknüpfung von Dokumenten mit den Daten aus HVO2go ergeben und Ihnen die Erstellung von eigenen Dokumenten auf Basis der Musterdokumente erleichtern.

Die Verknüpfung von Dokumenten mit Daten aus HVO2go wird durch sogenannte Steuerdateien erreicht. HVO2go stellt für verschiedene Vorgänge auch verschiedene Steuerdateien für WINWORD bereit, da für den jeweiligen Zweck jeweils auch andere Informationen aus HVO2go benötigt werden.

Ein Mahnschreiben wird ganz andere Informationen benötigen als z.B. das Anschreiben zu einer Sonderumlage. HVO2go Ihnen in den unterschiedlichen Steuerdateien genau die Informationen bereitstellen, die für den jeweiligen Zweck sinnvoll sind.

Nachfolgend finden Sie eine Auflistung der in HVO2go vorhandenen Musterdokumente, sowie die Angabe mit welcher Steuerdatei das Dokument verknüpft ist.

| Name des Dokuments | Name der<br>Steuerdatei | Beschreibung                                                                                                    |
|--------------------|-------------------------|----------------------------------------------------------------------------------------------------|
| ABSTIMM.DOC        | STEUERDA.XLS            | Stimmzettel für Abstimmungen bei Eigentümer-<br>Versammlungen                                                               |
| ABSTIMMG.DOC       | STEUERDA. XLS           | Stimmzettel für geheime Abstimmungen bei Eigentümer-<br>Versammlungen                                                       |
| ANWES95.DOC        | -                       | Dokument zur Erstellung von Anwesenheitslisten für<br>Eigentümerversammlungen (nur WINWORD 95 verwenden!)                   |
| ANWES97.DOC        | -                       | Dokument zur Erstellung von Anwesenheitslisten für<br>Eigentümerversammlungen (nur mit WINWORD 97/2000<br>verwenden!)       |
| BRIEF.DOC          | WINWORD. XLS            | leere Briefvorlage für Briefe, deren Adressen direkt aus der in<br>HVO2go integrierten Adressverwaltung weggeschickt werden |
| EINLADUN.DOC       | STEUERDA. XLS           | Einladung zur Eigentümerversammlung                                                                                         |
| EINZUG.DOC         | STEUERDA. XLS           | Erteilung einer Einzugsermächtigung                                                                                         |
| HV-BRIEF.DOC       | STEUERDA. XLS           | leere Briefvorlage für Briefe, deren Adresse aus den<br>Einheiten weggeschickt wurde                                        |
| MAHNUNG1.DOC       | MAHNUNG. XLS            | Mahnschreiben mit verkürztem Mahnblock                                                                                      |
| MAHNUNG2.DOC       | MAHNUNG. XLS            | Mahnschreiben mit ausführlichem Mahnblock                                                                                   |
| SONDERUM.DOC       | SONDERUM. XLS           | Anfordern der Zahlung einer Sonderumlage von Eigentümern                                                                    |

| VERTRAG.DOC           | -             | Verwaltervertrag                                          |
|-----------------------|---------------|-----------------------------------------------------------|
| VOLLMACH.DOC          | STEUERDA. XLS | Vertretungsvollmacht für die Eigentümerversammlung        |
| ZÄHLER.DOC            | STEUERDA. XLS | Ankündigung einer Zählerablesung                          |
| KOSTENAUFSTELLUNG.DOC | KOSTEN. XLS   | Brief an Mieter Betriebskosten-Vorauszahlung It. WPL      |
| SONDERAZ.DOC          | SONDERAZ. XLS | Brief an die Eigentümer mit Grund der<br>Sonderauszahlung |

# **Hinweis:** Alle in der obigen Liste aufgeführten Steuerdateien werden von HVO2go generell im Verzeichnis C:\WINWORD der jeweiligen Arbeitsstation abgelegt!

**Bitte beachten Sie**, dass die Steuerdateien von HVO2go immer wieder überschrieben werden. Falls Sie also alle Eigentümer-Adressen eines Objektes an WINWORD übergeben und sofort anschließend eine einzelne Eigentümeradresse ebenfalls an WINWORD übergeben, werden die zuvor für WINWORD bereitgestellten Eigentümeradressen überschrieben, so dass in WINWORD nur noch die zuletzt weggeschickte Adresse zur Verfügung steht.

Wie bereits erwähnt, weist jede Steuerdatei den für den jeweiligen Zweck notwendigen Inhalt auf. Dazu gliedert sich eine Steuerdatei immer in einzelne Felder auf, die dann ganz gezielt an beliebigen Stellen eines WINWORD-Dokuments eingefügt werden können.

# 32.6 Steuerdateien

#### Steuerdatei: C:\WINWORD\STEUERDA.XLS

| Feldname   | Inhalt des Feldes                        |                                     |
|------------|------------------------------------------|-------------------------------------|
|            |                                          | Beispiel                            |
| ADRESSE    | komplettes Adressfeld einer Eigentümer-  | Frau                                |
|            | /Mieteradresse                           |                                     |
|            |                                          | Claudia Pauli                       |
|            |                                          | Querstraße 15 A                     |
|            |                                          | 87439 Kempten                       |
| ANREDE     | Briefanrede                              | Sehr geehrte Frau Pauli,            |
| EINH_NR    | Einheiten-Nr.                            | 0004                                |
| ETAGE_LAGE | Etage/Lage                               | H8 1.OG re                          |
| EINH_BANK  | Bankverbindung des Eigentümers / Mieters | Sparkasse Kempten (BLZ 733 500 00), |
|            |                                          | Konto-Nr.: 3 57 30                  |
| WEG_BLZ    | Die Bankleitzahl der WEG                 | 733 500 00                          |
| WEG_KONTO  | Die Konto-Nr. der WEG                    | 12345                               |
| WEG_BANK   | Der Bankname der WEG                     | Sparkasse Kempten                   |

| WEG_KTOINH | Der Kontoinhaber der WEG                                          | Bahnhofstraße 18       |        |
|------------|-------------------------------------------------------------------|------------------------|--------|
| MV_BLZ     | Die Bankleitzahl der Mietverwaltung                               | 733 500 00             |        |
| MV_KONTO   | Die Konto-Nr. der Mietverwaltung                                  | 12345                  |        |
| MV_BANK    | Der Bankname der Mietverwaltung                                   | Sparkasse Kempten      |        |
| MV_KTO_INH | Der Kontoinhaber der Mietverwaltung                               | Bahnhofstraße 18       |        |
| WEG_IBAN   | Die internationale Bankverbindung der WEG                         | DE70 12345 67543212    | 345678 |
| WEG_BIC    | Die internationale Bankenkennung der WEG                          | BYLADEM1MMF            |        |
| MV_IBAN    | Die internationale Bankverbindung der MV                          | DE70 12345 67543212    | 345678 |
| MV_BIC     | Die internationale Bankenkennung der MV                           | BYLADEM1MMF            |        |
| EINH_NAME  | Name des Eigentümers / Mieters                                    | Claudia Pauli          |        |
| EINH_FIRMA | Firmenbezeichnung des Eigentümers /<br>Mieters                    |                        |        |
| FIRMA_NAME | Firmenbezeichnung oder Name des<br>Eigentümers / Mieters          | Pauli Claudia          |        |
| EINH_STRAS | Straße der Eigentümer- / Mieteradresse                            | Querstraße 15 A        |        |
| EINH_PLZ   | PLZ der Eigentümer- / Mieteradresse                               | 87439                  |        |
| EINH_ORT   | Ort der Eigentümer- / Mieteradresse                               | Kempten                |        |
| EINH_START | Kauf- bzw. Einzugsdatum                                           | 01.01.1995             |        |
| EINH_ENDE  | Verkaufs- bzw. Auszugsdatum                                       |                        |        |
| EINH_FAX   | Fax-Nr. des Eigentümers / Mieters                                 | 0831 / 73 99 10        |        |
| EINH_TEL   | Telefon-Nr. des Eigentümers / Mieters                             | 0831 / 73 99 9         |        |
| EINH_EMAIL | Email des Eigentümers / Mieters                                   |                        |        |
| EINH_AMAIL | Andere Email des Eigentümers / Mieters                            |                        |        |
| SV_ANREDE  | Briefanrede zu Beginn von Folgeseiten bei<br>mehrseitigen Briefen | Frau Claudia Pauli     |        |
| EINH_BEM   | Bemerkungen zur Person aus der Einheit                            | 1.OG re, Garage 3, Stp | ol 2,  |
| EINHLTZABR | Ergebnis der letzten Abrechnung                                   |                        | -61,52 |
| EINH_HGWPL | It. WPL errechnetes Hausgeld                                      |                        | 240,00 |
| EINH_HGDIF | Errechnete Hausgeld-Differenz                                     |                        | -15,00 |
| WHG_BEMERK | Bemerkungen zur Wohnung                                           |                        |        |
| EINH_HGAKT | aktuell gültiger Hausgeldbetrag (nur bei Eigent                   | ümern ausgefüllt)      | 245,00 |
| EINH_MIETE | aktuell gültiger Mietbetrag (nur bei Mietern aus                  | gefüllt)               |        |

| EINH_NK    | aktuell gültiger Vorauszahlungsbetrag für Nebe<br>Mietern ausgefüllt)   |                        |               |  |  |
|------------|-------------------------------------------------------------------------|------------------------|---------------|--|--|
| EINH_LS    | Die Einheit hat Lastschrifteneinzug                                     |                        |               |  |  |
| EINH_SONLS | Die Einheit nimmt an sonstigen Lastschriften te                         | il                     |               |  |  |
| EINH_ABRVJ |                                                                         |                        |               |  |  |
| OBJ_NR     | zu welcher Objekt-Nr. gehört der Eigentümer /                           | Mieter                 | 0005          |  |  |
| OBJ_WJ     | zu welchem Wirtschaftsjahr gehört der Eigentü                           | mer / Mieter           | 1997          |  |  |
| OBJ_ADRESS | komplette Adresse des zugehörigen Objektes                              | Bahnhofstraße 8 + 10,  | 87437 Kempten |  |  |
| OBJ_BANK   | komplette WEG- oder Miet-Bankverbindung                                 | Hypobank KF (BLZ 734   | 4 205 46),    |  |  |
|            | des Objektes                                                            | Konto-Nr.: 69 30 43 96 | 55            |  |  |
| O_BANKNAME | Der Bankname der WEG                                                    | Sparkasse Kempten      |               |  |  |
| O_BLZ      | Die Bankleitzahl des Objektes                                           |                        | 733 500 00    |  |  |
| O_KONTONR  | Die Konto-Nr. des Objektes                                              |                        | 12345         |  |  |
| OBJ_USTID  | Die Objekt Umsatzsteuer-Ident-Nr.                                       |                        | DE 463111     |  |  |
| ANT1_ME    | beim Eigentümer/Mieter eingetragene Wohnun                              | 85,000                 |               |  |  |
| ANT2_ME    | beim Eigentümer/Mieter eingetragene Garager                             | 4,000                  |               |  |  |
| ANT3_ME    | beim Eigentümer/Mieter eingetragene Sonder-                             | 0,000                  |               |  |  |
| ANT4_ME    | beim Eigentümer/Mieter eingetragene Gesamt-                             | 89,000                 |               |  |  |
| ANT5_ME    | beim Eigentümer/Mieter eingetragene Wohnun                              | 88,730                 |               |  |  |
| ANT6_ME    | beim Eigentümer/Mieter eingetragene Heizung                             | 88,730                 |               |  |  |
| ANT7_ME    | beim Eigentümer/Mieter eingetragene Sonder-                             | 0,000                  |               |  |  |
| ANT8_ME    | beim Eigentümer/Mieter eingetragene Gesamt-                             | Quadratmeter           | 88,730        |  |  |
| ANT9_ME    | beim Eigentümer/Mieter eingetragene Einheite                            | n-Anzahl               | 1,000         |  |  |
| ANT10_ME   | beim Eigentümer/Mieter eingetragene Persone                             | 4,000                  |               |  |  |
| ANT11_ME   | beim Eigentümer/Mieter eingetragene Garager                             | 1,000                  |               |  |  |
| ANT12_ME   | beim Eigentümer/Mieter eingetragene Stellplät                           | 1,000                  |               |  |  |
| ANT13_ME   | beim Eigentümer/Mieter eingetragener Wasser                             | 0,000                  |               |  |  |
| ANT14_ME   | beim Eigentümer/Mieter eingetr. Warmwasserv                             | 0,000                  |               |  |  |
| ANT15_ME   | beim Eigentümer/Mieter eingetragene verbr. He                           | 0,000                  |               |  |  |
| ANT40_ME   | beim Eigentümer/Mieter eingetragenen neuen                              | 0,000                  |               |  |  |
| ANT41_ME   | 1_ME beim Eigentümer/Mieter eingetragenen neuen Verteilerschlüssel 0,00 |                        |               |  |  |

| ANT50_ME | beim Eigentümer/Mieter eingetragenen neuen Verteilerschlüssel | 0,000 |
|----------|---------------------------------------------------------------|-------|
|          |                                                               |       |

Die Steuerdatei C:\WINWORD\STEUERDA.XLS wird immer dann neu erstellt, wenn Sie

- eine einzelne Eigentümer-/Mieter-Adresse aus den Einheiten über einen Klick auf das Symbol für WINWORD bereitstellen
- über das Menü "Einheit" und den Auswahlpunkt "Seriendruck" mehrere Eigentümer- oder Mieter-Adressen an WINWORD übertragen.

Um an die Eigentümer bzw. Mieter eine Zählerablesung per Brief anzukündigen, wird die Steuerdatei C:\WINWORD\STEUERDA.XLS mit dem dazugehörigen Dokument Zähler.doc benötigt.

- über das Menü "Einheit" und den Auswahlpunkt "Seriendruck" mehrere Eigentümer- oder Mieter-Adressen an WINWORD übertragen.
- Öffnen Sie in Word das Dokument Zähler und klicken anschließend auf das Symbol Ausgabe in neues Dokument. Die Adressen werden dann in das Dokument "Zähler" eingelesen und können anschließend ausgedruckt werden.

| Feldname   | Inhalt des Feldes                   | Beispiel       |  |
|------------|-------------------------------------|----------------|--|
| ANREDE     | bei der Adresse eingetragene Anrede | Herr           |  |
| NAME       | Firma / Name der Adresse            | Hubert Breher  |  |
| STRASSE    | Straße                              | Augartenweg 18 |  |
| PLZ        | Postleitzahl                        | 87437          |  |
| ORT        | Ort                                 | Kempten        |  |
| BRIEFANRED | Briefanrede (ohne "sehr geehrte")   | r Herr Breher, |  |

#### Steuerdatei: C:\WINWORD\WINWORD.XLS

Die Steuerdatei C:\WINWORD\WINWORD.XLS wird immer dann neu erstellt, wenn Sie aus der in HVO2go integrierten Adressverwaltung

- eine Einzel-Adresse aus über einen **Klick** auf das Symbol für WINWORD bereitstellen
- die Auswahl "Rundschreiben" aktiviert haben, auf **Start klicken** und damit mehrere Adressen an WINWORD übertragen.

#### Steuerdatei: C:\WINWORD\MAHNUNG.XLS

| Feldname | Inhalt des Feldes |          |
|----------|-------------------|----------|
|          |                   | Beispiel |

| OBJWJ_DSN  | Objektwirtschaftsjahr-Identifikations-Nr.            | (213)                           |
|------------|------------------------------------------------------|---------------------------------|
| EINH_DSN   | Einheit- Identifikations-Nr.                         | (1939)                          |
| OBJ_NR     | Objekt-Nr.                                           | 0100                            |
| OBJ_ADRESS | Adresse des Objektes                                 | Bahnhofstraße 18, 87437 Kempten |
| OBJ_USTID  | Umsatz-Ident-Nr. des Objektes                        | ID 152030                       |
| OBJ_WJ     | Objektwirtschaftsjahr                                | 2009                            |
| WEG_BLZ    | Die Bankleitzahl der Bank für das Objekt             | 733 500 00                      |
| WEG_KONTO  | Die Konto-Nr. für das Objekt                         | 12345                           |
| WEG_BANK   | Die Bankverbindung des Objektes                      | Sparkasse Kempten               |
| WEG_KTOINH | Den Namen der WEG                                    | Bahnhofstraße 18                |
| MV_BLZ     | Die Bankleitzahl der Mietverwaltung                  | 733 500 00                      |
| MV_KONTO   | Die Konto-Nr. der Mietverwaltung                     | 9875623                         |
| MV_BANK    | Die Bankverbindung der Mietverwaltung                | Sparkasse Kempten               |
| MV_KTO_INH | Den Namen der Mietverwaltung                         | Bahnhofstraße 18                |
| WEG_IBAN   | Die internationale Bankverbindung der WEG            | DE70 12345 67543212345678       |
| WEG_BIC    | Die internationale Bankenkennung der WEG             | BYLADEM1MMF                     |
| MV_IBAN    | Die internationale Bankverbindung der MV             | DE70 12345 67543212345678       |
| MV_BIC     | Die internationale Bankenkennung der MV              | BYLADEM1MMF                     |
| OBJ_WAEHRG | Die Währung in welcher das Objekt geführt wird       | Euro                            |
| OBJ_BANK   | Die Bankverbindung der WEG                           | Sparkasse Kempten               |
| ZAHLG_BIS  | bis zu welchem Datum wurden Zahlungen berücksichtigt | 31.12.2008                      |
| EIGMIETKZ  | Unterscheidung Eigentümer / Mieter                   | M oder E                        |
| ADRESSE    | Adresse des Eigentümers / Mieters                    | Herr                            |
|            |                                                      | Gerhard Büschel                 |
|            |                                                      | Augartenweg 18                  |
|            |                                                      | 87437 Kempten                   |
| BRIEFANRED | Briefanrede                                          | Sehr geehrter Herr Büschel,     |
| EINH_NR    | Einheiten-Nr. des Eigentümers / Mieters              | 0002                            |
| EINH_LAGE  | Etage / Lage der Wohnung                             | OG links                        |

| EINHVONDAT | ab welchem Datum wurden die Soll- und Ist-Werte errechnet         | 01.01.2008                  |
|------------|-------------------------------------------------------------------|-----------------------------|
| EINHBISDAT | bis zu welchem Datum wurden die Soll- und Ist-<br>Werte errechnet | 31.12.2008                  |
| MAHNSTUFE  | Mahnstufe dieser Mahnung                                          | 1                           |
| MAHNGEBÜHR | Mahngebühr für diese Mahnung                                      | 5,00                        |
| MG_DIFF    | Mahngebühr für diese Mahnung (als negativer<br>Betrag)            | -5,00                       |
| KOST_TEXT  | Bezeichnung der berücksichtigten Kostenarten                      | NK                          |
|            |                                                                   | Miete                       |
| KOST_SOLL  | Soll-Werte pro Kostenart                                          | 2.160,00                    |
|            |                                                                   | 7.344,00                    |
| KOST_IST   | Ist-Werte pro Kostenart                                           | 2.160,00                    |
|            |                                                                   | 7.260,00                    |
| KOST_DIFF  | Differenz-Werte pro Kostenart                                     | 0,00                        |
|            |                                                                   | -84,00                      |
| K_SOLL_SUM | Summe der Soll-Werte aller Kostenarten                            | 9.504,00                    |
| K_IST_SUM  | Summe der Ist-Werte aller Kostenarten                             | 9.420,00                    |
| K_DIFF_SUM | Summe der Differenzen über alle Kostenarten                       | -84,00                      |
| AOF_TEXT   | Bezeichnung der außerordentlichen Forderungen                     | Türschild erneuert          |
|            |                                                                   | Nachzahlung ltz. Abrechnung |
| AOF_SOLL   | Soll-Werte pro aoF                                                | 64,85                       |
|            |                                                                   | 176,41                      |
| AOF_IST    | Ist-Werte pro aoF                                                 | 0,00                        |
|            |                                                                   | 176,41                      |
| AOF_DIFF   | Differenz-Werte pro aoF                                           | -64,85                      |
|            |                                                                   | 0,00                        |
| A_SOLL_SUM | Summe der Soll-Werte aller aoF                                    | 241,26                      |
| A_IST_SUM  | Summe der Ist-Werte aller aoF                                     | 176,41                      |
| A_DIFF_SUM | Summe der Differenzen aller aoF                                   | -64,85                      |
| G_SOLL_SUM | Summe aller Soll-Werte                                            | 9.750,26                    |
| G_IST_SUM  | Summe aller Ist-Werte                                             | 9.596,41                    |

| G_DIFF_SUM | Summe aller Differenzen                     | -153,85    |
|------------|---------------------------------------------|------------|
| G_DIFF_ABS | Summe aller Differenzen (als positive Zahl) | 153,85     |
| ZAHLTAGE   | In wie vielen Tagen gezahlt werden soll     | 14         |
| ZAHLDATUM  | Das Datum wann es bezahlt sein soll         | 30.09.2008 |

Die Steuerdatei C:\WINWORD\MAHNUNG.XLS wird immer dann neu erstellt, wenn Sie in HVO2go

- -
- eine Einzel-Mahnung aus dem detaillierten Soll-Ist-Vergleich erstellen beim Soll-Ist-Vergleich aus den Objekten als Ausgabe **Mahnung per WINWORD wählen** -
- -

# Steuerdatei: C:\WINWORD\KOSTEN.XLS

| EINH_DSN   | Die Einheit-Identifikations-Nr.           | (1761)                              |
|------------|-------------------------------------------|-------------------------------------|
| OBJ_NR     | Die Nummer des Objektes                   | 10 (kann Anwender selbst festlegen) |
| OBJ_ADRESS | Die Anschrift des Objektes                | Bahnhofstraße 18, 87437 Kempten     |
| OBJ_BANK   | Die Bankverbindung des Objektes           | Sparkasse Kempten                   |
| OBJ_WJ     | Das Objekt-Wirtschaftsjahr                | 2009                                |
| MV_BLZ     | Die Bankleitzahl der Mietverwaltung       | 733 500 00                          |
| MV_KONTO   | Die Konto-Nr. der Mietverwaltung          | 12345                               |
| MV_BANK    | Die Bankverbindung der Mietverwaltung     | Sparkasse Kempten                   |
| MV_KTO_INH | Der Kontoinhaber der Mietverwaltung       | Bahnhofstraße 18, 87437 Kempten     |
| WEG_IBAN   | Die internationale Bankverbindung der WEG | DE70 12345 67543212345678           |
| WEG_BIC    | Die internationale Bankenkennung der WEG  | BYLADEM1MMF                         |
| MV_IBAN    | Die internationale Bankverbindung der MV  | DE70 12345 67543212345678           |
| MV_BIC     | Die internationale Bankenkennung der MV   | BYLADEM1MMF                         |
| ADRESSE    | Die Adresse der Einheit                   | Fam.                                |
|            |                                           | Claus Mayer                         |
|            |                                           | Bahnhofstraße 18                    |
|            |                                           | 87437 Kempten                       |
| BRIEANRED  | Die Briefanrede zu der Einheit            | Sehr geehrte Frau                   |
| EINH_NR    | Die Nummer der Wohnung                    | WHG 5                               |
| EINH_LAGE  | Die Lage der Wohnung                      | Rechts OG                           |
| ZAHLG_AB   | Ab wann die Zahlungen erfolgen sollen     | 01.09.2008                          |

| KOST_TEXT  | Bezeichnung der berücksichtigten Kostenarten | Miete    |
|------------|----------------------------------------------|----------|
|            |                                              | NK       |
| KOST_SOLL  | Soll-Werte pro Kostenart                     | 2.160,00 |
|            |                                              | 7.344,00 |
| K_SOLL_SUM | Summe der Soll-Werte aller Kostenarten       | 9.504,00 |

Die Steuerdatei C:\WINWORD\KOSTEN.XLS wird immer dann neu erstellt, wenn Sie in HVO2go

- den WPL für die Mieter erstellen
- nach Erstellung der Einzelwirtschaftspläne können Sie entscheiden, ob Sie die neuen Vorauszahlungen in den Stammdaten speichern wollen.
- Um das Rundschreiben an die Mieter zu erstellen, müssen die neuen Vorauszahlungen noch aktiviert werden und ab wann diese gelten sollen
- danach können Sie das Rundschreiben für die neuen Vorauszahlungen an die Mieter mit dem Word-Dokument **Kostenaufstellung** erstellen und ausdrucken lassen.

| Steuerdatei: | C:\WINWORD\SONDERUM.XLS |
|--------------|-------------------------|
|              |                         |

| Feldname   | Inhalt des Feldes                         | Beispiel                            |
|------------|-------------------------------------------|-------------------------------------|
| ADRESSE    | Adresse des Eigentümers                   | Frau                                |
|            |                                           | Annemarie Mayer                     |
|            |                                           | 87435 Kempten                       |
| BRIEFANRED | Briefanrede                               | Sehr geehrte Frau Mayer,            |
| OBJ_NR     | Objekt-Nummer                             | 0005                                |
| OBJ_ADRESS | Objekt-Adresse                            | Bahnhofstraße 8 + 10, 87437 Kempten |
| OBJ_USTID  | Objekt-Umsatz-Identnummer                 | DE 123456789                        |
| OBJ_WJ     | Objekt-Wirtschaftsjahr                    | 2008                                |
| WEG_BLZ    | Objekt-Bankleitzahl der WEG               | 733 500 00                          |
| WEG_KONTO  | Objekt-Konto-Nummer der WEG               | 567811                              |
| WEG_BANK   | Bankname der WEG                          | Sparkasse Kempten                   |
| WEG_KTOINH | Kontoinhaber der WEG                      | WEG Bahnhofstraße 8+10              |
| MV_BLZ     | Bankleitzahl der Mietverwaltung           | 733 500 00                          |
| MV_KONTO   | Konto-Nummer der Mietverwaltung           | 777111                              |
| MV_BANK    | Bankname der Mietverwaltung               | Sparkasse Kempten                   |
| MV_KTO_INH | Kontoinhaber der Mietverwaltung           | MV Bahnhofstraße 8+10               |
| WEG_IBAN   | Die internationale Bankverbindung der WEG | DE70 1002 1320 0000 5678 11         |

| WEG_BIC    | Die internationale Bankenkennung der WEG              | BYLADEM1MMF                                                                                           |
|------------|-------------------------------------------------------|----------------------------------------------------------------------------------------------------|
| MV_IBAN    | Die internationale Bankverbindung der MV              | DE70 1002 1320 0000 7771 11                                                                           |
| MV_BIC     | Die internationale Bankenkennung der MV               | BYLADEM1MMF                                                                                           |
| SE_GRUND   | Grund der Sonderumlage                                | Dachsanierung                                                                                         |
| SE_BETRAG  | Gesamtbetrag der Sonderumlage                         | 25.000,00                                                                                             |
| SE_VS_BEZ  | Bezeichnung des Umlageschlüssels                      | WHG-Tausendstel                                                                                       |
| SE_GESANTL | Gesamtanteil des Umlageschlüssels aller<br>Eigentümer | 1000,000                                                                                              |
| SE_ANTEIL  | Anteil des Umlageschlüssels für diesen<br>Eigentümer  | 87,650                                                                                                |
| SE_DM      | auf diesen Eigentümer entfallender Betrag             | 2191,25                                                                                               |
| SE_BEM_1   | Formulierung der Zahlungsweise                        | Ihr Anteil in Höhe von 2191,25 Euro<br>wird von Ihrem Konto 9 74 52 37 (BLZ<br>733 500 00) abgebucht. |
| SE_BEM_2   | Formulierung der Zahlungsfrist                        | Der Lastschrifteinzug erfolgt zum 25.09.2008                                                          |
| SE_WAEHRG  | Währung, in der das Objekt geführt wird               | Euro                                                                                                  |
| EINH_NR    | Einheiten-Nr.                                         | 0001                                                                                                  |
| EINH_LAGE  | Etage/Lage der Wohnung                                | H8 Whg1 EG I                                                                                          |
| FREMDPOST  |                                                       |                                                                                                    |

Die Steuerdatei C:\WINWORD\SONDERUM.XLS wird immer dann neu erstellt, wenn Sie in HVO2go

- eine Sonderumlage für Eigentümer durchführen

Um einen Serienbrief zu erstellen, verbinden Sie das gewünschte Dokument mit der entsprechenden Datenquelle und fügen Sie die benötigten Seriendruckfelder in das Dokument ein.